## Webinar 미팅 사용방법

메일 접속 후 미팅참여 링크를 클릭한 후 아래 그림과 같은 창이 뜨면 \* 표시가 된 주요
정보를 입력 후 등록버튼을 누른다.

cisco Webex

TracePro를 이용한 광학설계 온라인 세미나 에 등록

| ∗ 성:      |       |                |
|-----------|-------|----------------|
| ★ 이름:     |       |                |
| ∗ 이메일 주소: |       |                |
| 직위:       |       |                |
| * 회사명:    |       |                |
| 주소 1:     |       |                |
| 주소 2:     |       |                |
| 도시:       |       |                |
| 주:        |       |                |
| 으펴 버호     |       |                |
|           |       |                |
| 국가/지역:    |       |                |
| 전화 번호:    | 국가/지역 | 전화번호 (지역번호 포함) |
|           | 1     |                |
| 팩스 번호:    | 국가/지역 | 전화번호 (지역번호 포함) |
|           | 1     |                |
|           |       |                |
|           | 지금 등록 |                |

2) 정보 작성 후 사전에 공지 혹은 예약 된 미팅정보를 확인한다.

cisco Webex

등록 확인됨

등록해 주셔서 감사합니다.

지금 미팅에 등록되었습니다.

미팅에 참여하기 위한 지시사항과 미팅 비밀번호가 포함된 확인 이메일 메시지를 수신합니다. 미팅은 2020 년 2 월 6 일에서 10:00 한국 시간 (서울, GMT+09:00)에 시작됩니다. 정시에 미팅에 참여하십시오.

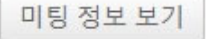

3) 참여할 미팅을 선택한 후 접속하면 아래와 같은 창이 뜨게 되고 최초 Cisco Webex가 설치 되어 있지 않다면 브라우저에 메시지가 나타나지 않는다. 아래 붉은색 박스(하늘색 글씨)를 클릭한다.

> TEST 2020년 2월 6일, 목요일 | 오전 10:40 - 오전 11:40 ①

## Cisco Webex Meetings 시작 중...

브라우저에 메시지가 나타나면 Cisco Webex Meetings 열기를 클릭하십시오. 브라우저에 메시지가 나타나지 않으면 데스크탑 앱을 여십시오.

#### 4) '데스크탑 앱을 여십시오.'라는 하늘색 글씨를 클릭하면 아래와 같은 창이 뜨게 되고 이번엔 다운로드 글씨를 눌러 Webex를 설치하면 된다.

TEST 2020년 2월 6일, 목요일 | 오전 10:40 - 오전 11:40 ①

### 브라우저에 메시지가 나타나면 **Cisco Webex Meetings 열기**를 클릭하십시오. 데스크탑 앱이 실행되지 않는 경우, 다운로드해야 할 수도 있습니다.

5) 왼쪽 아래에 설치 파일이 다운로드가 완료되면 설치를 시작한다.

TEST 2020년 2월 6일, 목요일 | 오전 10:40 - 오전 11:40 ⓒ

#### Cisco Webex Meetings 앱을 설치하고 협업을 시작하십시오.

앱을 다운로드하는 데 문제가 있습니까? 브라우저에서 참여하십시오.

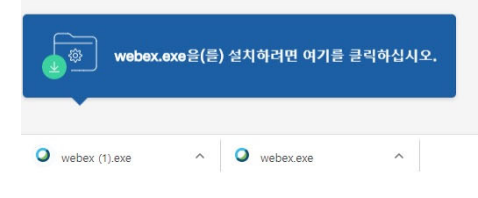

다운로드하기 위해 기다리고 있습니까? 앱을 다시 다운로드하십시오.

Window r성전1으로 Cisco Webex Meetings

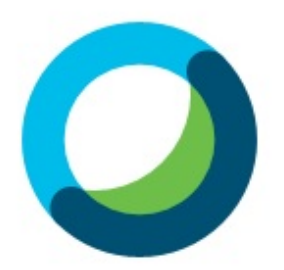

# 마주하고 미팅하십시오. 어디에서든지 가 능합니다.

cisco Webex

7) 설치가 완료되면 아래의 정보를 입력한다 (회원가입이 아닌 본인의 정보) 만약 Webex

아이디가 있다면 로그인을 해서 접속하여도 무방하다.

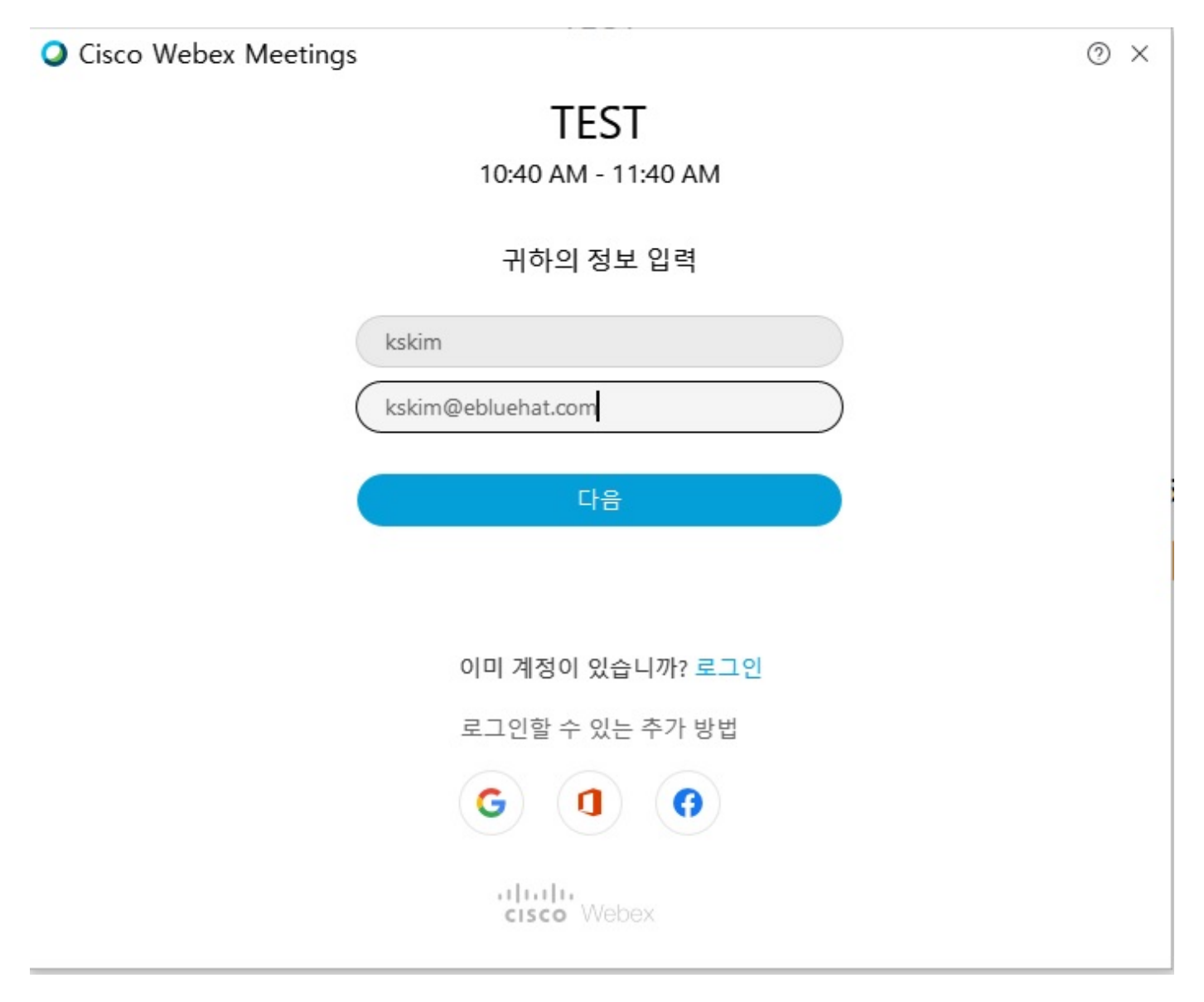

8) 컴퓨터에 이어폰 혹은 헤드셋 등 음성 입력장치가 연결 되어 있다면 아래의 창은 뜨지 않는다 하지만 음성입력장치가 없다면 아래와 같은 창이 뜨게 되고 음성 입력 없이 소리를 듣는 미팅으로만 참석한다면 확인 버튼을 누르고 참여하면 된다.

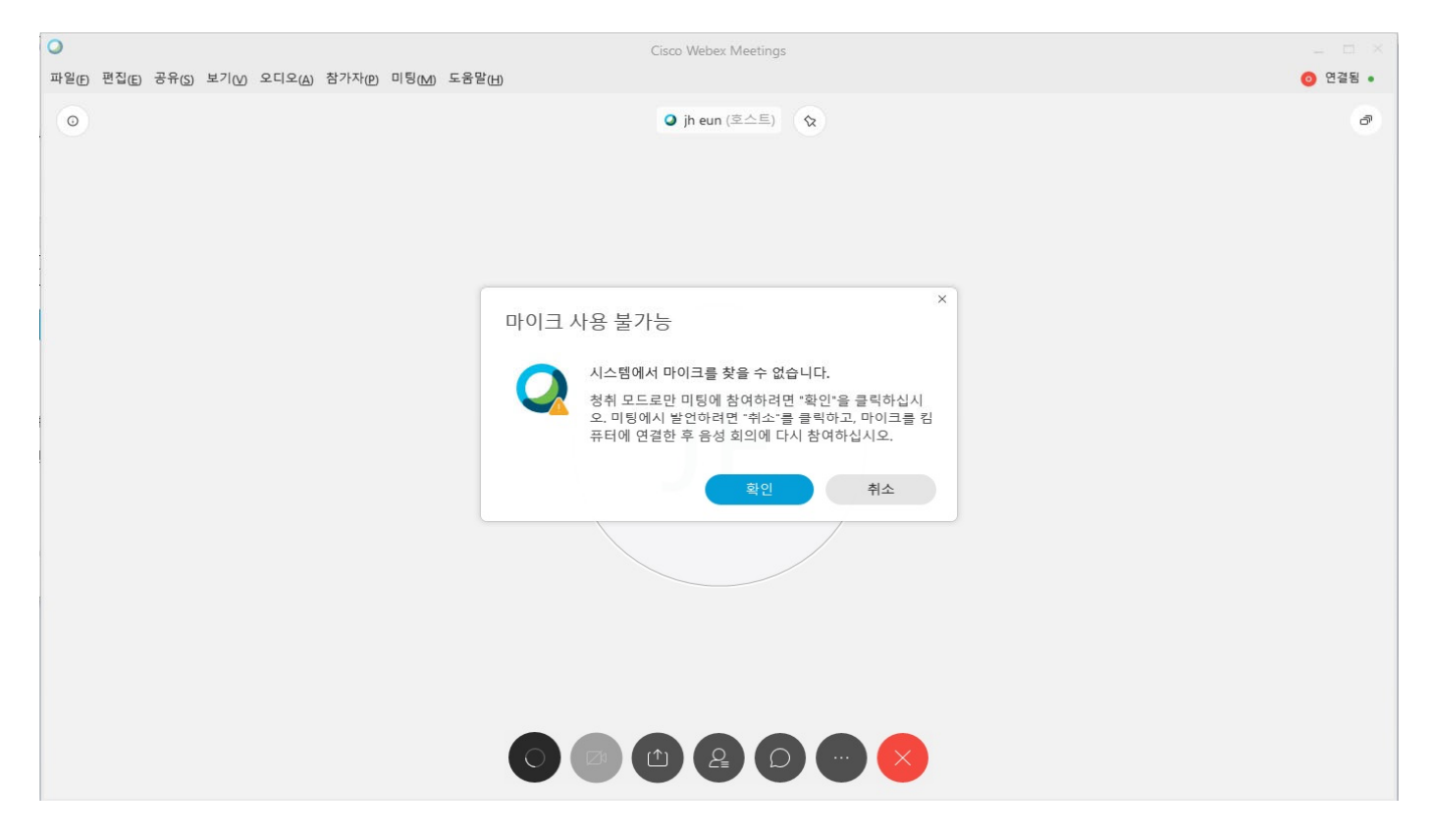

9) 아래의 창은 미팅에 참여한 모습을 나타내며 카메라 등이 있다면 화상회의로 진행이 된다. 카메라가 없이 진행을 하게 되면 아래와 같이 진행이 된다.

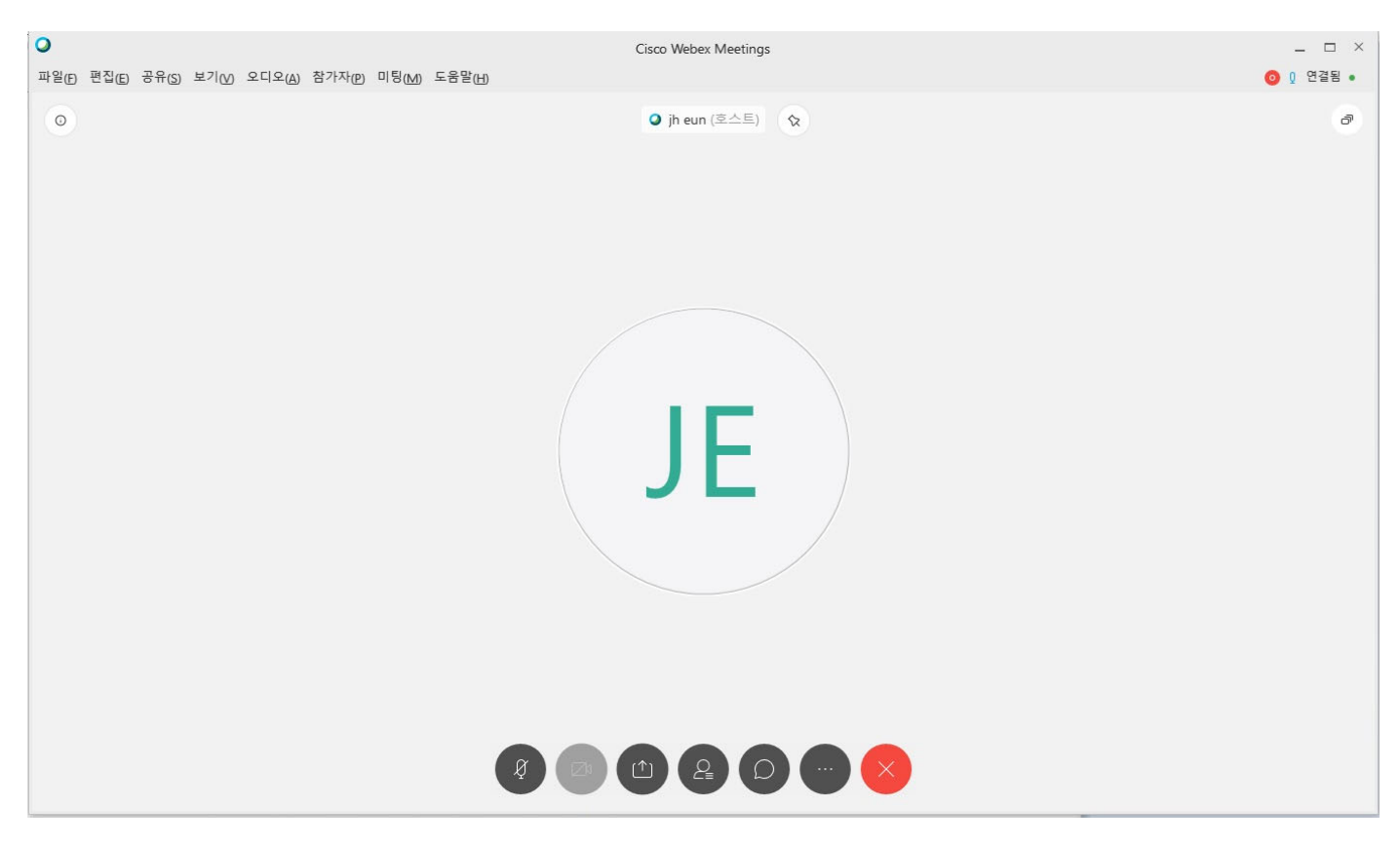